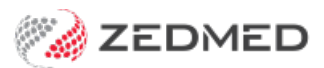

## Receipt a suppressed invoice

Last Modified on 21/01/2025 10:35 am AEDT

To receipt a suppressed invoice:

- 1. Open the patient's details screen.
- 2. Select Acc Enquiry.
- 3. Select the Invoice that requires receipting.
- 4. Select the **Receipt** button at the bottom.

This will open the **Receipt Payment** screen.

5. Use the drop-down under **Banklist** to select the correct bank list for the doctor.

Use the document provided to choose the correct bank list.

- 6. Select the payment method used.
- 7. Double check the Banklist and select Add.
- 8. Select Allocate.

This will open the Allocation screen.

- 9. Select the invoice.
- 10. Select Fully Receipt.
- 11. Select Close.
- 12. Respond to the Print dialog to print or close.